## stat broadcast

## **Using the Settings Editor for Multiple Events**

The Settings Editor lets you edit certain event settings for an entire sport, season schedule or your entire year's event schedule.

To access the Settings Editor, log into the Admin Control Panel at http://admin.statb.us and select the icon labeled 'Edit Settings'.

Begin by selecting the gender and sport to edit settings for. If you leave the selected values of 'Both' and 'All', any changes will affect every currently scheduled for your school.

Please note: editing these settings will not affect any future events that are added to the StatBroadcast system at a later point.

Under the settings panel, select which setting or settings you would like to adjust by clicking the box to the left of the setting description. Any setting that does not have its Toggle checkbox checked will not be changed, even if a value has been entered into the field.

Checking any one of the three FTP boxes will reveal the individual settings to be adjust for each FTP destination in Broadcastr.

When you have adjusted all the settings you wish, press the 'Make Changes' button at the bottom of the page and confirm your selection on the resulting dialog box. Your changes will be made and the page will report how many events have been affected by your changes.

## The following settings can be adjusted using the Settings Editor:

- Theme/Colors
- Time Zone
- Venue/Stadium
- Location/City
- Live Stats Settings (Live/Media/Restrict)
- Activate Notes/Announcements
- Password-Protect Stats
- Twitter integration hashtag and screenname
- Enable FTP stats to ESPN
- FTP settings for Team Website FTP destination (host, folder, filename, user, password)
- FTP settings for Additional FTP destination #1 (host, folder, filename, user, password)
- FTP settings for Additional FTP destination #2 (host, folder, filename, user, password)